fizičke <u>Zahtjev za izdavanje</u>  $\sigma$ certifikata osobe osobnih

Na web stranici <u>https://www.hlk.hr/EasyEdit/UserFiles/iskaznica/certilia/akd-</u> <u>zahtjev-za-izdavanje-certifikata.pdf</u> preuzmite Zahtjev za izdavanje osobnih certifikata za fizičke osobe

| CERTILIA<br>web: www.id.<br>email: ra-ured<br>helpdesk: help                                                                             | .∞.<br><u>Zahtjev za izdavanje osobnih</u><br><u>AGENCIJA za komencija za komencija za komenc</u> |
|----------------------------------------------------------------------------------------------------|----------------------------------------------------------------------------------------------------|
| Molimo Vas da pažljivo popunite obrazac traž                                                                                             | nim podacima te da koristite velika tiskana slova.                                                                                                    |
| 1. Podaci o osobi subjektu certifici                                                                                                    | ranja                                                                                                    |
| Ime*                                                                                                    |                                                                                                    |
| Prezime*                                                                                                    |                                                                                                    |
| OIB*                                                                                                    |                                                                                                    |
| Identifikacijski dokument*                                                                                                    | Osobna iskaznica ili Putovnica Vrijedi do*                                                                                                    |
| Broj identifikacijske isprave*                                                                                                    |                                                                                                    |
| Datum rođenja*                                                                                                    | L, L, Spol* Ženski Muški                                                                                                    |
| Adresa prebivališta i kontakt podaci                                                                                                    |                                                                                                    |
| Ulica i broj*                                                                                                    |                                                                                                    |
| Poštanski broj*                                                                                                    | Grad*                                                                                                    |
| Državljanstvo*                                                                                                    |                                                                                                    |
| Mobitel (SMS)*                                                                                                    |                                                                                                    |
| Email*                                                                                                    |                                                                                                    |
| <ol> <li>Odabir paketa usluge<br/>Odabrati jedan paket usluge (od 1 do 6). Cert<br/>NAPOMENA: Ovaj Zahtjev uključuje izdavanj</li> </ol> | fikali se izdaju na AKD pametnoj kartici.<br>s ms.D i mobile iD vjerođajnica. Vjerođajnice se aktiviraju putem mojD HR na portalu <u>inter//id tv</u> .hr bez naplate.                                                                                                    |
| Osobna kartica                                                                                                    |                                                                                                    |
| (1) ID kartica<br>Osobni identifikacijski certifikat (NCP+                                                                               | (2) Potpisna kartica     Osobni potpisni certilikat (QCP)     Osobni potpisni certilikat (QCP)     Constructional     Osobni potpisni certilikat (QCP)     Constructional     Osobni potpisni certilikat (QCP)     Constructional                                                                                                    |
|                                                                                                    | Certilikat (QCF & NCFT)                                                                                                    |

Čitko ispunite SAMO tražene podatke pod točkama: 1. Podaci o osobi subjektu certificiranja 5. Potpis osobe subjekta certificiranja (datum i potpis)

Ispunjen obrazac predajte u Hrvatsku liječničku komoru i kad se Vaš zahtjev obradi zaprimit ćete email s aktivacijskim kodom -> KORAK 1

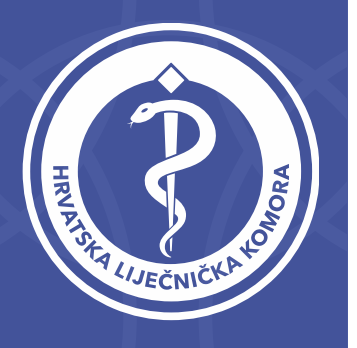

### Korak 1

Certilia <no-reply@certilia.com>

prima ia 👻

#### Aktivacija Certilia korisničkog računa

Aktivirajte svoj Certilia korisnički račun 🕨 Pristigla pošta 🗙

|                                                                                                    | 20. pro 2022. 15:43 (prije 2 dana) | \$ |
|----------------------------------------------------------------------------------------------------|------------------------------------|----|
| CERTILIA                                                                                                    |                                    |    |
| Aktivirajte svoj Certilia korisnički račun<br>Klikom na link Aktiviraj račun stići će Vam SMS poruka s aktivacijskim kodom na<br>broj mobitela koji je naveden u zahtjevu. Pri aktivaciji računa potrebno je upisati<br>kod iz SMS poruke te odabrati novu lozinku za pristup Vašem Certilia korisničkom<br>računu.<br>KITIVIRAJ RAČUN<br>Aktivaciju možete izvršiti i kopiranjem sljedećeg linka u Vaš internet preglednik:<br>https://portal.certilia.com/activate/57a37f38-9d48-407f-8ee5 |                                    |    |
| Aktiviraj Certilia<br>mobilnu aplikaciju.                                                                                                    |                                    |    |

12

- S adrese <u>no-reply@certilia.com</u> zaprimili ste mail za aktivaciju računa
- 2. Klikni na AKTIVIRAJ RAČUN
- 3. U trenutku kad ste kliknuli na AKTIVIRAJ RAČUN stigla je SMS poruka na Vaš mobilni telefon s aktivacijskim kodom

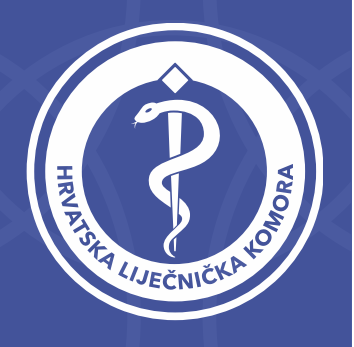

## Korak 1

#### Aktivacija Certilia korisničkog računa

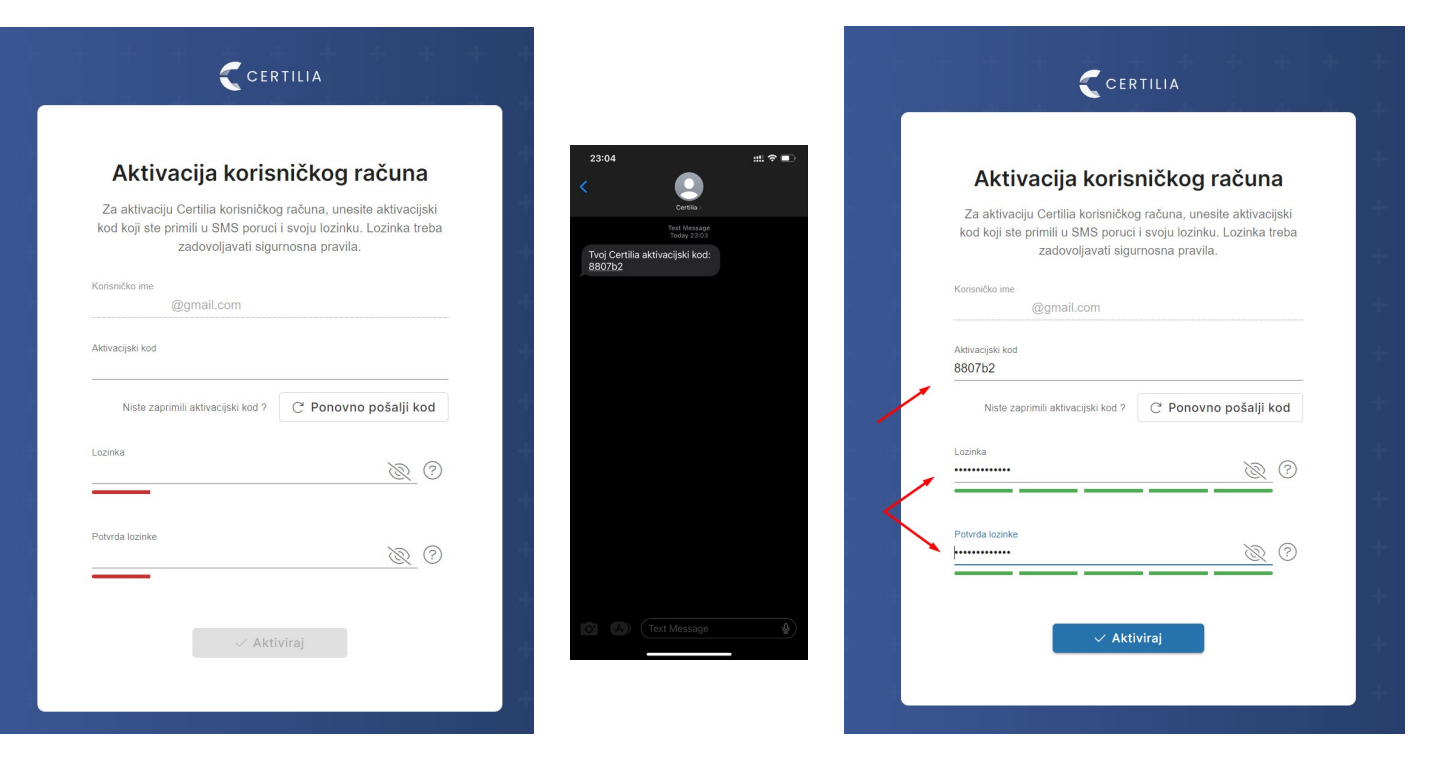

4. Unesite kod koji ste zaprimili SMS-om u polje AKTIVACIJSKI KOD

5. Upišite lozinku po Vašoj želji u polje LOZINKA i istu tu lozinku u polje POTVRDA LOZINKE

6. Klikni na dugme AKTIVIRAJ

\* Korisničko ime je Vaša e-mail adrese koju ste upisali u Zahtjevu i predali u HLK

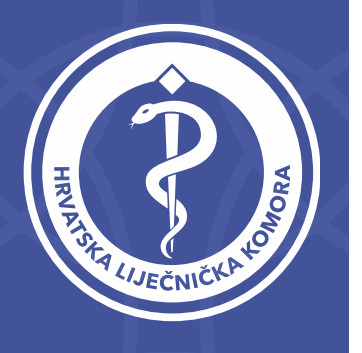

# Korak 1

### Aktivacija Certilia korisničkog računa

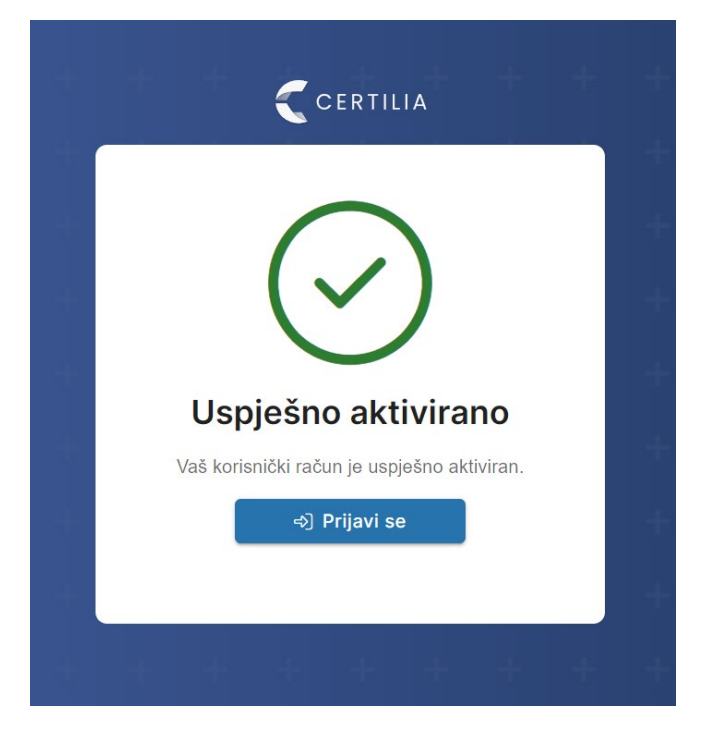

Nakon što ste uspješno popunili tražena polja iz točke 4, 5 i 6 zaprimit ćete obavijest da je Certilia uspješno aktivirana i u ovom trenutku Vaša HLK iskaznica kreće u izradu.